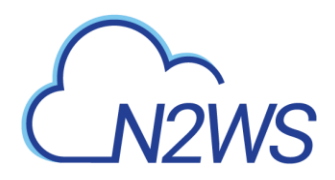

## N2WS Backup & Recovery

## **Quick Start Guide for Azure**

## V4.2.0

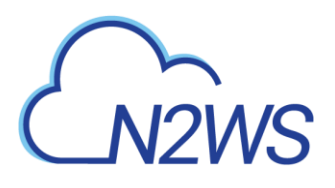

### Contents

| 1 | Introduction |                                                   |    |
|---|--------------|---------------------------------------------------|----|
|   | 1.1          | Requirements                                      | 3  |
| 2 | Crea         | te Custom Role and Permissions on Azure           | 4  |
| 3 | Depl         | oy N2WS Server on Azure                           | 5  |
| 4 | Conf         | igure N2WS on Azure with the Configuration Wizard | 11 |

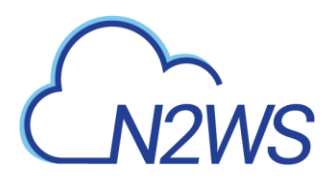

### **1** Introduction

N2WS Backup & Recovery is a powerful tool that's essentially "plug-and-play". It takes about 20 minutes to set up the basic N2WS configuration. The *Quick Start Guide for Azure* will walk you through the core steps to get N2WS up and running on the Azure cloud as a virtual machine with N2WS installed on it.

Before installing N2WS on Azure, review the basic N2WS installation in the <u>N2WS Backup &</u> <u>Recovery Quick Start Guide</u>.

A quick word about passwords before we get going. N2WS strongly recommends that you create a strong password for the server. Make sure no one can access it or guess it. Change passwords regularly. N2WS enforces the following password rules:

- Minimum length of 8 characters.
- Not a common word or phrase.
- Not numeric characters only.

After meeting the Requirements, you can install Azure on N2WS with the following procedures:

- 1. Create a Custom Role on Azure
- 2. Deploy N2WS VM on Azure
- 3. Configure N2WS on Azure with the Configuration Wizard
- 4. Set permissions on the N2WS instance for access to other targets in Azure

#### **1.1 Requirements**

Before continuing, check that you have met the following requirements:

- 1. You already have an Azure account and access to the Azure portal.
- 2. You can access the Azure Marketplace and create virtual machines.

# CN2WS

### 2 Create Custom Role and Permissions on Azure

To view a video on creating a custom role, see https://youtu.be/ZtU O2aMKY4

Note: For complete information on setting permissions, see section 7, "Using Azure with N2WS", in the N2WS Backup & Recovery Quick Start Guide 4.1.0.

- 1. In Microsoft Azure, select **Subscriptions**.
- 2. Select your subscription and then select Access control.
- 3. In the + Add menu, select Add custom role.
- 4. In the **Basics** tab, type the name for your custom role In the **Custom role name** box.
- 5. In the Baseline permissions section, select **Start from JSON**.
- 6. Download and extract the JSON files in the minimal\_azure\_iam\_permissions\_for\_411.zip\_file at <u>https://support.n2ws.com/portal/en/kb/articles/minimal-azure-permissions-roles-forn2ws-operations</u>

Note: You will be able to edit the file or change the configuration before selecting the **Review + create** button.

- 7. In the **Select a file** box, select the downloaded JSON file relevant for your N2WS license.
- 8. Select Next.
- 9. In the Permissions tab, select Next.
- 10. In the Assignable scopes tab, select Assignable scope.
- 11. In the Type list of the Add assignable scopes section, select Subscription.
- 12. From the subscription list in the right-hand column, select your subscription and then select **Select**.
- 13. In the Assignable scopes page, select Next. The JSON tab opens with your custom role file.
- 14. Review and edit the JSON file as necessary, and then select Next.
- 15. In the **Review + create** tab, perform a final review, and then select **Create**.
- 16. When the custom role is successfully created, select **OK**. It may take a few minutes to display the new role everywhere.

# CN2WS

### 3 Deploy N2WS Server on Azure

To view a video of the N2WS deployment on Azure, see <a href="https://www.youtube.com/watch?v=VWzyWTSpy">https://www.youtube.com/watch?v=VWzyWTSpy</a> g

- 1. In Microsoft Azure Marketplace for Apps, select Consulting Services.
- 2. In the Products list, select N2WS Backup & Recovery for Azure.
- 3. Select Get it Now.

| Marketplace Apps Consulting Service                                                                                                    | 265                                                                                                    | Search Marketplace                                                                                                    | 0                                                           | Sell Blog ♡ 😳 Idan 🦉 |
|----------------------------------------------------------------------------------------------------|----------------------------------------------------------------------------------------------------|----------------------------------------------------------------------------------------------------|-------------------------------------------------------------|----------------------|
| Products > N2WS Backup & Re                                                                                                    | covery for Azure                                                                                                    |                                                                                                    |                                                             |                      |
| Categories<br>Singeot<br>Singeot<br>Heigs<br>Heigs<br>Hei | N2WS Backup & Recovery<br>IZW Software, Inc.<br>Werview Plans + Pricing Ratings + r<br>utomated, efficient, and secure backup and d<br>zure workloads<br>zure workloads | / for Azure ♥ Save to my list<br>eviews<br>isaster recovery (DR) for<br>ed endicient and secure. Prepare<br>to optimize spend. | o<br>figure<br>anage<br>tiple<br>rs<br>WS Backup & Recovery | vs.com               |
| For customers<br>∳ Follow @AzureMkt9lace                                                                                                    | For publishers<br>Sell in Azure Marketplace?                                                                                                    | For consulting partners<br>Cloud platform competencies                                                                         | Microsoft Azure<br>Solutions                                |                      |
|                                                                                                    | Publish in Azure Marketplace                                                                                                    |                                                                                                    |                                                             |                      |
|                                                                                                    |                                                                                                    |                                                                                                    |                                                             |                      |
| Hind a consulting partner                                                                                                    |                                                                                                    |                                                                                                    | Documentation                                               |                      |
| Marketplace in Arms Growman                                                                                                    |                                                                                                    |                                                                                                    |                                                             |                      |
| Marketplace FAQ                                                                                                    |                                                                                                    |                                                                                                    | Microsoft Azure portal                                      |                      |
| O Late                                                                                                    | Charges Lillion seconds descine                                                                                                    | Come Contractor from Texture                                                                                                   | Diana & Cashing B                                           | 2010 Marriell        |

4. In the Create this app in Azure window for BYOL and Free Trial, select Continue.

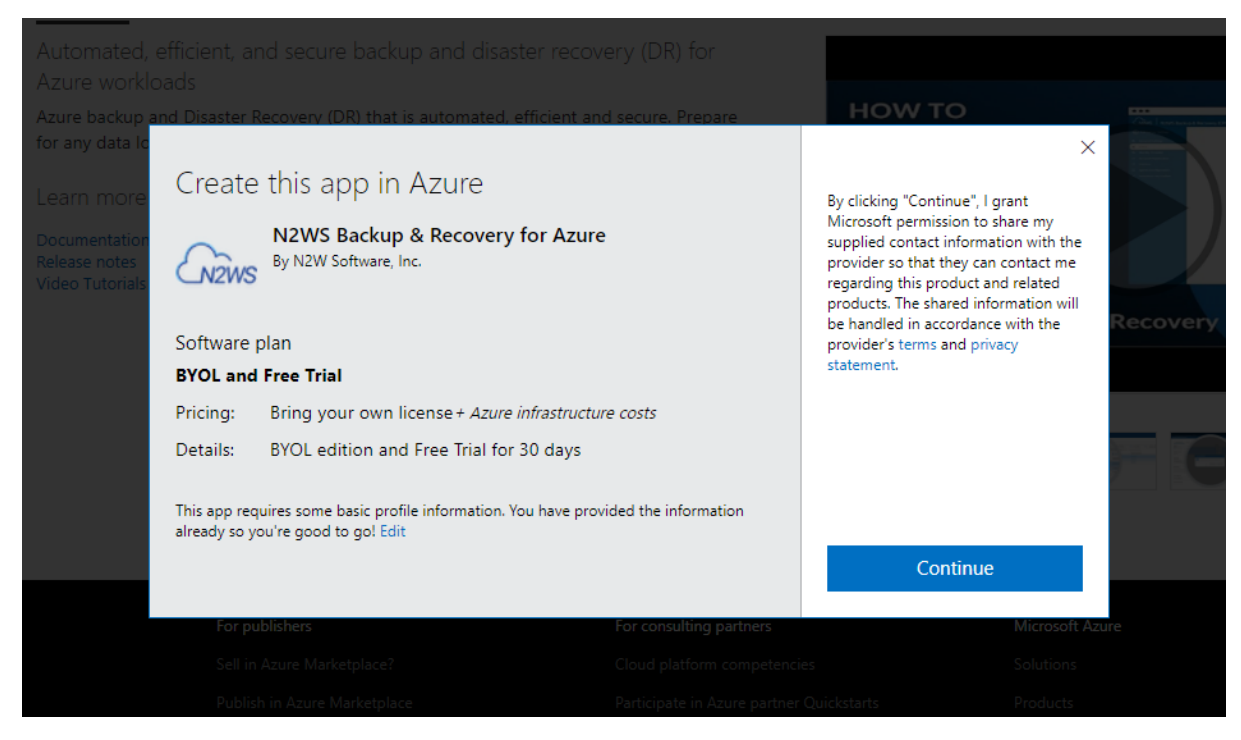

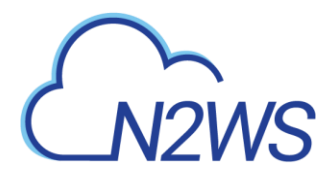

The 'Taking you to N2WS Backup & Recovery for Azure to complete this process' message opens.

5. In the N2WS Backup & Recovery for Azure (preview) page, select BYOL and Free Trial in the Plan list to start with a pre-set configuration; and then select Create.

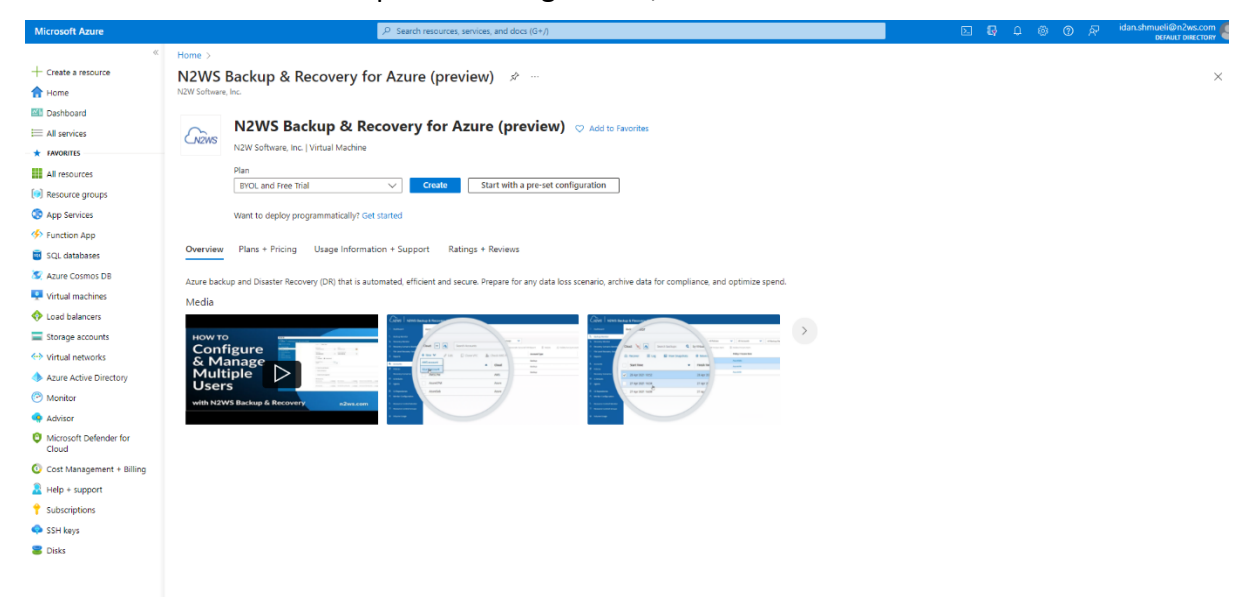

6. In the **Create a virtual machine Basics** page, select the already defined username in the **Subscription** list.

| ur resources.                  |                                                                                                    |
|--------------------------------|----------------------------------------------------------------------------------------------------|
| Subscription * 🕕               | idan.shmueli 🗸                                                                                                    |
| Resource group * 🛈             | test_group V                                                                                                    |
|                                | Create new                                                                                                    |
| nstance details                |                                                                                                    |
| /irtual machine name * 🛈       | MyCPMonAzure 🗸                                                                                                    |
| Region * 💿                     | (US) East US 🗸                                                                                                    |
| Availability options 🕕         | No infrastructure redundancy required $\checkmark$                                                                                                    |
| Security type 💿                | Standard V                                                                                                    |
| Image * 🛈                      | 🚈 BYOL and Free Trial - x64 Gen1 🗸                                                                                                    |
|                                | See all images   Configure VM generation                                                                                                    |
| VM architecture ①              | Arm64                                                                                                    |
|                                | Arm64 is not supported with the selected image.                                                                                                    |
| Run with Azure Spot discount 🛈 |                                                                                                    |
| Size * 🛈                       | Standard_B2ms - 2 vcpus, 8 GiB memory (\$60.74/month)                                                                                                    |
|                                | See all sizes                                                                                                    |
| Administrator account          |                                                                                                    |
| Authentication type 🕕          | SSH public key                                                                                                    |
|                                | O Password                                                                                                    |
|                                | Azure now automatically generates an SSH key pair for you and allows you to<br>store it for future use. It is a fast, simple, and secure way to connect to your<br>virtual machine. |
| Username * 💿                   | cpmuser 🗸                                                                                                    |
| SSH public key source          | Use existing key stored in Azure                                                                                                    |
| Stored Kevs                    | azure_key 🗸                                                                                                    |

- 7. In the **Resource Group** list, select the resource group where you want to deploy the machine.
- 8. In the Instance details section:

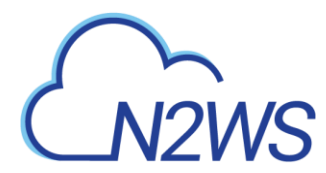

- a. Type the Virtual machine name.
- b. Select the **Region** where to deploy the machine.
- 9. Select the proper **Size** of the virtual machine. Two virtual CPUs and 8 GB RAM are the minimum required for a small company.
- 10. In the **Username** list, you can enter the Azure username, but it will be best to use '**cpmuser**' as the **username**.
- 11. In the **SSH public key source** list, select **Use existing key stored in Azure** or you can create a new key.
- 12. In the Stored Keys list, select azure\_key, and then select Next:Disks.
- 13. In the Disks tab, select Review + create, and then select Next:Networking.
- 14. In the Networking tab, select Delete public IP and NIC when VM is deleted, and then select Next:Management.
- 15. In the **Management** tab **Identity** section, you can select **Enable system assigned managed identity** or use a user-based identity later, and then select **Next:Monitoring**.

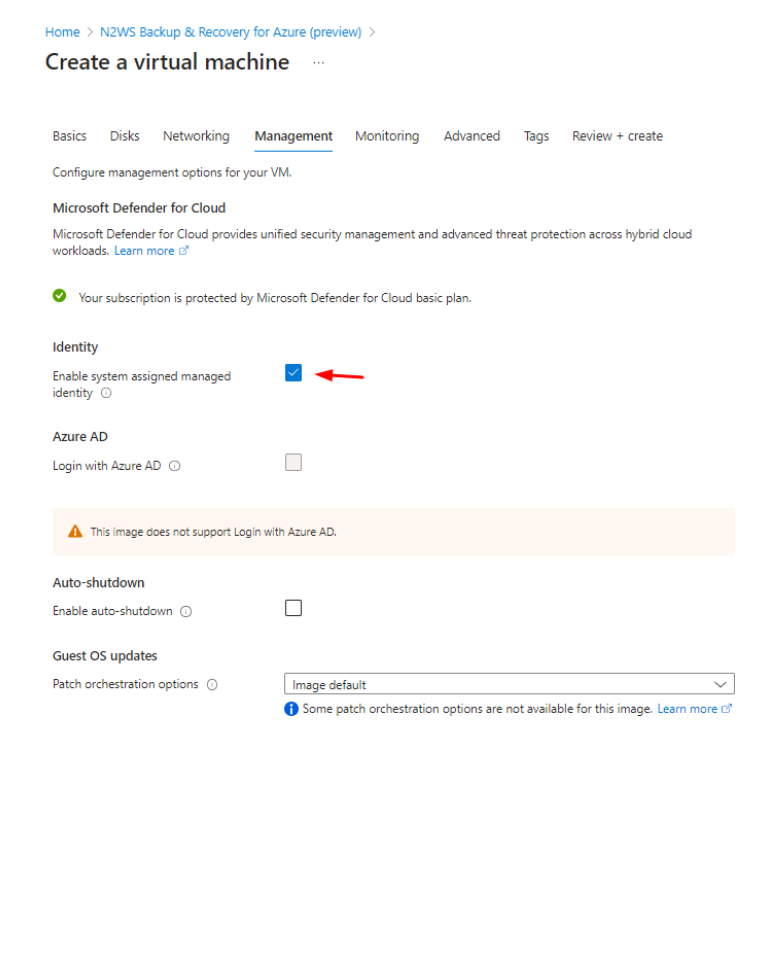

16. In the **Monitoring** tab, select **Next:Advanced**.

< Previous Next : Monitoring >

Review + create

17. In the **Advanced** tab **User data** section, select **Enable user data**, and then select **Next** for **Tags**, if necessary.

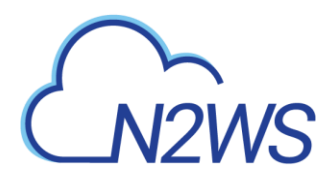

- 18. Select Next:Review + create.
- 19. At the bottom of the **Review + create** tab, select **Create** to start the process.

```
Home > N2WS Backup & Recovery for Azure (preview) >
```

| ✔ Vilidation passed         Basics Disks Networking Management Monitoring Advanced Tags Review + create         ▲ Cost given below is an estimate and not the final price. Please use Pricing calculator for all your pricing needs.         Price         Name         ↓ Vilidation passed         1 X Standard B2ms         by Microsoft         Terms of use [ Privacy policy         1 X Standard B2ms         by Microsoft         Terms of use [ Privacy policy         1 X Standard B2ms         by Microsoft         Terms of use [ Privacy policy         Difficition may apply.         Difficition may apply.                                                                                                    | Create a virtual machine                                                                                                    |                                                                                                    |  |
|----------------------------------------------------------------------------------------------------|----------------------------------------------------------------------------------------------------|----------------------------------------------------------------------------------------------------|--|
| Basics Disks Networking Management Monitoring Advanced Tags Review + create         Image: Control of the control of the control of the final price. Please use <u>Pricing calculator</u> for all your pricing needs.         Price         NEWS Backup & Recovery for Azure by XW Software, Inc.         Terms of use [ Privacy policy         1 X Standard B2ms by Microsoft         by Microsoft         Terms of use [ Privacy policy         1 X Standard B2ms by Microsoft to bill my current payment method for the Private Offers database. Custom pricing may apply.         1 X Standard B2ms by Microsoft to bill my current payment method for the fees associated with the Marketplace offering(s) listed above; (b) authorize Microsoft to bill my current payment method for the fees associated with the offering(s) with the same billing frequency as my Azure subscription; and (c) agree that Microsoft may share my context, usage and transactional activities. Microsoft does not prively statement(s) associated with the Marketplace offering(s) listed above; (b) authorize Microsoft to bill my current payment method for the fees associated with the offering(s) with the same billing frequency as my Azure subscription; and (c) agree that Microsoft may share my context, usage and transactional activities. Microsoft does not prively share my context, usage and transactional activities. Microsoft does not prively share microsoft may share my context, usage and transactional activities. Microsoft does not prively share my context, usage and transactional activities. Microsoft does not privele method for the fees associated with the offering(s) with the same billing frequency as my Azure subscription; and (c) agree that Microsoft may share my context, usage and transactional activities. Mi | Validation passed                                                                                                    |                                                                                                    |  |
| Cost given below is an estimate and not the final price. Please use Pricing calculator for all your pricing needs.         Price         Name       Cost given below is an estimate and not the final price. Please use Pricing calculator for all your pricing needs.         I X Standard B2ms       Nat covered by credits ①         by Microsoft       Image of use [Privacy policy         I X Standard B2ms       Subscription credits apply ①         Devices of use [Privacy policy       Subscription credits apply ①         Devices of use [Privacy policy       Subscription credits apply ①         Devices of use [Privacy policy       Subscription credits apply ①         Devices of use [Privacy policy       Subscription credits apply ①         Devices of use [Privacy policy       Subscription credits apply ①         Devices of use [Privacy policy       Subscription credits apply ①         Devices of use [Privacy policy       Subscription credits apply ①         Devices of use [Privacy policy       Subscription and charkstranscription and privacy statement(s) associated with the Marketplace offering(s) listed above (i) authorize Microsoft to bill my corrent payment method for the fees associated with the Grieng(s) listed above (i) authorize Microsoft to bill my corrent payment method for the fees associated with the Subscription (credits apply ② test for multi-the provider) of the offering(s) for support, the same billing frequency as my Azure subscription (credits apply ③ test for multi-the provider) of the offering(s) for support, the same bill my corren                                                                                                    | Basics Disks Networking                                                                                                    | Management Monitoring Advanced Tags Review + create                                                                                                    |  |
| Cost given below is an estimate and not the final price. Please use Pricing calculator for all your pricing needs.         Price         NZWS Backup & Recovery for Azure<br>by NW Software, Inc.         Terms of use   Privacy policy         I X Standard B2ms<br>by Microsoft<br>Terms of use   Privacy policy         I X Standard B2ms<br>by Microsoft<br>Terms of use   Privacy policy         DuBS2 USD/IP<br>Terms of use   Privacy policy         DuBS2 USD/IP<br>Pricing for other VM sizes         TERMS         Sy clicking "Create", I (a) agree to the legal terms and privacy statement(s) associated with the Marketplace offering(s) listed<br>above; (b) authorize Microsoft to bill my current payment method for the fees associated with the Marketplace offering(s) listed<br>above; (b) authorize Microsoft to bill my current payment method for the fees associated with the Marketplace offering(s) listed<br>above; (b) authorize Microsoft to bill my current payment method for the fees associated with the Marketplace offering(s) listed<br>above; (b) authorize Microsoft to bill my current payment method for the fees associated with the Marketplace offering(s) listed<br>above; (b) authorize Microsoft to bill my current payment method for the fees associated with the Marketplace offering(s) listed<br>above; (b) authorize Microsoft to bill my current payment method for the fees associated with the Marketplace field above;<br>(b) authorize Microsoft to bill my current payment method for the fees associated with the Marketplace Terms for additional details.         Name       Idan Shmueli         Preferred e-mail address       idan.shmueli@n2vs.com         Preferred phone number       MycPMonAzure                                                                                    |                                                                                                    |                                                                                                    |  |
| Price       Not covered by credits ○         N2WS Backup & Recovery for Azure<br>by N2W Software, Inc.       0.0000 USD/br         Terms of use [ Privacy policy       Image: The was a problem showing prices from the Private Offers database. Custom<br>pricing may apply.         1 X Standard B2ms<br>by Microsoft<br>Terms of use [ Privacy policy       Subscription credits apply ○         1 X Standard B2ms<br>by Microsoft<br>Terms of use [ Privacy policy       Subscription credits apply ○         1 Could Standard B2ms<br>by Microsoft<br>Terms of use [ Privacy policy       Subscription credits apply ○         2 Reside (Light and the privacy statement)       0.0832 USD/hr<br>Pricing for other VM sizes         2 TERMS       By clicking "Create", I (a) agree to the legal terms and privacy statement(s) associated with the Marketplace offering(s) listed<br>above; (b) authorize Microsoft bo bill my current payment method for the fees associated with the offering(s), with the same<br>billing frequency as my Azure subscription; and (c) agree that Microsoft may share my contact, usage and transactional<br>information with the provide(s) of the offering(s) for support, billing and other transactional activities. Microsoft does not<br>provide rights for third-party offerings. See the Azure Marketplace Terms for additional details.         Name       Idan Shmueli         Preferred e-mail address       irdan.shmueli@n2ws.com         Preferred phone number       Idan Shmueli         Virtual machine name       MyCPMonAzure<br>Region         Region       East US         Avaitability options                                                                                                    | Cost given below is an estimate ar                                                                                                    | nd not the final price. Please use Pricing calculator for all your pricing needs.                                                                                                    |  |
| Price         N2KS Backup & Recovery for Azur<br>by N2W Software, Inc.         Terms of use [ Privacy policy         IN Standard B2ms<br>by Microsoft         Terms of use [ Privacy policy         Subscription credits apply ①         U0332 USD/br<br>Pricing for other VM sizes         TERMS         By clicking "Create", I (a) agree to the legal terms and privacy statement(s) associated with the Marketplace offering(s), with the same<br>billing frequency as my Azure subscription; and (c) agree that Microsoft may share my contact, usage and transactional<br>information with the provider(s) of the offering(s) for support, billing and other transactional activities. Microsoft does not<br>provide rights for third-party offerings. See the Azure Marketplace Terms for additional details.         Name       Idan.shmueli@n2vs.com         Preferred e-mail address       idan.shmueli         Resource group       test_group         Virtual machine name       MyCPMonAzure         Region       East US         Availability options       No infrastructure redundancy required         Security type       Standard                                                                                                    |                                                                                                    |                                                                                                    |  |
| N2W       Software, Inc.         Terms of use   Privacy policy       Not covered by credits ○         1 X Standard B2ms       D0000 USD/hr         by Microsoft       Image: Software, Inc.         Terms of use   Privacy policy       Subscription credits apply ○         1 X Standard B2ms       Subscription credits apply ○         by Microsoft       Code         Terms of use   Privacy policy       Subscription credits apply ○         D0832 USD/hr       Pricing for other VM sizes         TERMS       By clicking "Create", I (a) agree to the legal terms and privacy statement(s) associated with the Marketplace offering(s) listed above; (b) authorize Microsoft to bill my current payment method for the fees associated with the offering(s) with the same billing frequency as my Azure subscription; and (c) agree that Microsoft may share my contact, usage and transactional information with the provider(s) of the offering(s) for support, billing and other transactional activities. Microsoft does not provide rights for third-party offerings. See the Azure Marketplace Terms for additional details.         Name       Idan.shmueli         Preferred e-mail address       idan.shmueli@n2vs.com         Preferred phone number       East US         Virtual machine name       MyCPMonAzure         Region       East US         Availability options       No infrastructure redundancy required         Security type       Standard <td>Price</td> <td></td>                                                                                                    | Price                                                                                                    |                                                                                                    |  |
| Name       Idan Shmueli         Preferred phone number       Idan Shmueli         Preferred phone number       Idan Shmueli         Resource group       test_group         Virtual machine name       MyCPMonAzure         Region       East US         Austability options       No infrastructure redundancy required         Subscription       East US         Austability options       No infrastructure redundancy required         Security type       Standard                                                                                                    | N2WS Backup & Recovery for Azure                                                                                                    | P Not covered by credite (0)                                                                                                    |  |
| Terms of use   Privacy policy       Image: Constant of the privacy policy         IX Standard B2ms<br>by Microsoft<br>Terms of use   Privacy policy       Subscription credits apply ①         D.0832 USD/hr<br>Pricing for other VM sizes       0.0832 USD/hr<br>Pricing for other VM sizes         TERMS       By clicking "Create", I (a) agree to the legal terms and privacy statement(s) associated with the Marketplace offering(s) listed<br>above; (b) authorize Microsoft to bill my current payment method for the fees associated with the offering(s), with the same<br>billing frequency as my Azure subscription; and (c) agree that Microsoft may share my contact, usage and transactional<br>information with the provider(s) of the offering(s) roughout al attentional activities. Microsoft does not<br>provide rights for third-party offerings. See the Azure Marketplace Terms for additional details.         Name       Idan Shmueli         Preferred e-mail address       idan.shmueli@n2ws.com         Preferred phone number       idan.shmueli         Resource group       test_group         Virtual machine name       MyCPMonAzure         Region       East US         Availability options       No infrastructure redundancy required         Security type       Standard                                                                                                    | by N2W Software, Inc.                                                                                                    | 0.0000 USD/hr                                                                                                    |  |
| 1 X Standard B2ms<br>by Microsoft       Subscription credits apply ①         Terms of use   Privacy policy       0.0832 USD/hr<br>Pricing for other VM sizes         TERMS         By clicking "Create", I (a) agree to the legal terms and privacy statement(s) associated with the Marketplace offering(s) listed<br>above; (b) authorize Microsoft to bill my current payment method for the fees associated with the offering(s), with the same<br>billing frequency as my Azure subscription; and (c) agree that Microsoft may share my contact, usage and transactional<br>information with the provider(s) of the offering(s) for support, billing and other transactional activities. Microsoft does not<br>provide rights for third-party offerings. See the Azure Marketplace Terms for additional details.         Name       Idan shmueli         Preferred e-mail address       idan.shmueli@n2ws.com         Preferred phone number       idan.shmueli         Resource group       test_group         Virtual machine name       MyCPMonAzure         Region       East US         Availability options       No infrastructure redundancy required         Security type       Standard                                                                                                    | Terms of use   Privacy policy                                                                                                    | There was a problem showing prices from the Private Offers database. Custom pricing may apply.                                                                                                    |  |
| by Microsoft<br>Terms of use   Privacy policy       0.0832 USD/hr<br>Pricing for other VM sizes         TERMS       By clicking "Create", I (a) agree to the legal terms and privacy statement(s) associated with the Marketplace offering(s) listed<br>above; (b) authorize Microsoft to bill my current payment method for the fees associated with the offering(s), with the same<br>billing frequency as my Azure subscription; and (c) agree that Microsoft may share my contact, usage and transactional<br>information with the provider(s) of the offering(s) for support, billing and other transactional activities. Microsoft does not<br>provide rights for third-party offerings. See the Azure Marketplace Terms for additional details.         Name       Idan Shmueli         Preferred e-mail address       idan.shmueli@n2ws.com         Preferred phone number       idan.shmueli         Resource group       test_group         Virtual machine name       MyCPMonAzure         Region       East US         Availability options       No infrastructure redundancy required         Security type       Standard                                                                                                    | 1 X Standard B2ms                                                                                                    | Subscription credits apply ①                                                                                                    |  |
| Terms of use   Privacy policy       Pricing for other VM sizes         TERMS       By clicking "Create", I (a) agree to the legal terms and privacy statement(s) associated with the Marketplace offering(s) listed above; (b) authorize Microsoft to bill my current payment method for the fees associated with the offering(s), with the same billing frequency as my Azure subscription; and (c) agree that Microsoft may share my contact, usage and transactional information with the provider(s) of the offering(s) for support, billing and other transactional activities. Microsoft does not provide rights for third-party offerings. See the Azure Marketplace Terms for additional details.         Name       Idan.Shmueli         Preferred e-mail address       idan.shmueli@n2ws.com         Preferred phone number       idan.shmueli         Resource group       test_group         Virtual machine name       MyCPMonAzure         Region       East US         Availability options       No infrastructure redundancy required         Security type       Standard                                                                                                    | by Microsoft                                                                                                    | 0.0832 USD/hr                                                                                                    |  |
| TERMS         By clicking "Create", I (a) agree to the legal terms and privacy statement(s) associated with the Marketplace offering(s) listed above; (b) authorize Microsoft to bill my current payment method for the fees associated with the offering(s), with the same billing frequency as my Azure subscription; and (c) agree that Microsoft may share my contact, usage and transactional information with the provider(s) of the offering(s) for support, billing and other transactional activities. Microsoft does not provide rights for third-party offerings. See the Azure Marketplace Terms for additional details.         Name       Idan Shmueli         Preferred e-mail address       idan.shmueli@n2vs.com         Preferred phone number       idan.shmueli         Resource group       test_group         Virtual machine name       MyCPMonAzure         Region       East US         Availability options       No infrastructure redundancy required         Security type       Standard                                                                                                    | Terms of use   Privacy policy                                                                                                    | Pricing for other VM sizes                                                                                                    |  |
| TERMS         By clicking "Create", I (a) agree to the legal terms and privacy statement(s) associated with the Marketplace offering(s) listed above; (b) authorize Microsoft to bill my current payment method for the fees associated with the offering(s), with the same billing frequency as my Azure subscription; and (c) agree that Microsoft may share my contact, usage and transactional information with the provider(s) of the offering(s) for support, billing and other transactional activities. Microsoft does not provide rights for third-party offerings. See the Azure Marketplace Terms for additional details.         Name       Idan Shmueli         Preferred e-mail address       idan.shmueli@n2ws.com         Preferred phone number       idan.shmueli         Resource group       test_group         Virtual machine name       MyCPMonAzure         Region       East US         Availability options       No infrastructure redundancy required         Security type       Standard                                                                                                    |                                                                                                    |                                                                                                    |  |
| By clicking "Create", I (a) agree to the legal terms and privacy statement(s) associated with the Marketplace offering(s) listed above; (b) authorize Microsoft to bill my current payment method for the fees associated with the offering(s), with the same billing frequency as my Azure subscription; and (c) agree that Microsoft may share my contact, usage and transactional information with the provider(s) of the offering(s) for support, billing and other transactional activities. Microsoft does not provide rights for third-party offerings. See the Azure Marketplace Terms for additional details.         Name       Idan Shmueli         Preferred e-mail address       idan.shmueli@n2ws.com         Preferred phone number       idan.shmueli         Resource group       test_group         Virtual machine name       MyCPMonAzure         Region       East US         Availability options       No infrastructure redundancy required         Security type       Standard                                                                                                    | TERMS                                                                                                    |                                                                                                    |  |
| Name     Idan Shmueli       Preferred e-mail address     idan.shmueli@n2ws.com       Preferred phone number                                                                                                    | By clicking "Create", I (a) agree to the I<br>above; (b) authorize Microsoft to bill m<br>billing frequency as my Azure subscrip<br>information with the provider(s) of the<br>provide rights for third-party offerings | egal terms and privacy statement(s) associated with the Marketplace offering(s) listed<br>ny current payment method for the fees associated with the offering(s), with the same<br>tion; and (c) agree that Microsoft may share my contact, usage and transactional<br>coffering(s) for support, billing and other transactional activities. Microsoft does not<br>see the Azure Marketplace Terms for additional details. |  |
| Preferred e-mail address       idan.shmueli@n2ws.com         Preferred phone number                                                                                                    | Name                                                                                                    | Idan Shmueli                                                                                                    |  |
| Preferred phone number  Basics Subscription idan.shmueli Resource group test_group Virtual machine name MyCPMonAzure Region East US Availability options No infrastructure redundancy required Security type Standard  Consta                                                                                                    | Preferred e-mail address                                                                                                    | idan.shmueli@n2ws.com                                                                                                    |  |
| Preferred phone number       Basics       Subscription     idan.shmueli       Resource group     test_group       Virtual machine name     MyCPMonAzure       Region     East US       Availability options     No infrastructure redundancy required       Security type     Standard                                                                                                    |                                                                                                    |                                                                                                    |  |
| Basics         Subscription       idan.shmueli         Resource group       test_group         Virtual machine name       MyCPMonAzure         Region       East US         Availability options       No infrastructure redundancy required         Security type       Standard                                                                                                    | Preferred phone number                                                                                                    |                                                                                                    |  |
| Basics         Subscription       idan.shmueli         Resource group       test_group         Virtual machine name       MyCPMonAzure         Region       East US         Availability options       No infrastructure redundancy required         Security type       Standard                                                                                                    |                                                                                                    |                                                                                                    |  |
| Subscription     idan.shmueli       Resource group     test_group       Virtual machine name     MyCPMonAzure       Region     East US       Availability options     No infrastructure redundancy required       Security type     Standard                                                                                                    | Basics                                                                                                    |                                                                                                    |  |
| Resource group     test_group       Virtual machine name     MyCPMonAzure       Region     East US       Availability options     No infrastructure redundancy required       Security type     Standard                                                                                                    | Subscription                                                                                                    | idan shmueli                                                                                                    |  |
| Virtual machine name MyCPMonAzure Region East US Availability options No infrastructure redundancy required Security type Standard Constant                                                                                                    | Resource group                                                                                                    | test group                                                                                                    |  |
| Region     East US       Availability options     No infrastructure redundancy required       Security type     Standard                                                                                                    | Virtual machine name                                                                                                    | MyCPMonAzure                                                                                                    |  |
| Availability options No infrastructure redundancy required<br>Security type Standard                                                                                                    | Region                                                                                                    | East US                                                                                                    |  |
| Security type Standard                                                                                                    | Availability options                                                                                                    | No infrastructure redundancy required                                                                                                    |  |
| Create Download a template for automation                                                                                                    | Security type                                                                                                    | Standard                                                                                                    |  |
| S PIPULIS DOMINOUS CITIZING OF CONTRACTOR                                                                                                    | Create                                                                                                    | Previous Next > Download a template for automation                                                                                                    |  |

Deployment stage messages appear in the upper right corner followed by 'Deployment is in progress' details.

20. When the deployment is complete, select **Go to resource**.

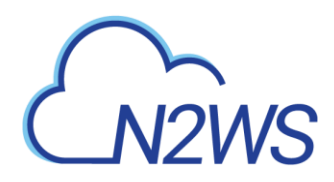

| Home ><br>CreateVm-n2wsoftw<br>Deployment<br>Search «                           | vareinc1657117813969.n2ws_backup20230320144226   Overview 🖈 …                                                                                                    |
|---------------------------------------------------------------------------------|----------------------------------------------------------------------------------------------------|
| <ul> <li>Overview</li> <li>Inputs</li> <li>Outputs</li> <li>Template</li> </ul> | <ul> <li>Source group: test-group</li> <li>Deployment name: CreateVm-n2woftwareinc1657117813969.n2ws<br/>Resource group: test-group</li> <li>Secure group: test-group</li> <li>Deployment details</li> <li>Next steps</li> <li>Setup auto-shutdown Recommended</li> <li>Monitor VM health, performance and network dependencies Recommended</li> <li>Run a script inside the virtual machine Recommended</li> <li>Tereate another VM</li> <li>Create another VM</li> <li>Stor resource</li> <li>Create another VM</li> </ul> |

The **CPMonAzure** screen opens.

- 21. In the Networking section of the Properties tab, copy the Public IP address.
- 22. In the **CPMonAzure** menu, select **Identity**.
- 23. In the System assigned tab, select Azure role assignments under Permissions.

| Home > CreateVm-n2wsoftwareinc1657117813969.n2ws_backup20230320144226   Overview > MyCPMonAzure |                                                                                                    |  |  |
|-------------------------------------------------------------------------------------------------|----------------------------------------------------------------------------------------------------|--|--|
| MyCPMonAzure   Id<br>Virtual machine                                                            | entity * ···                                                                                                    |  |  |
| ₽ Search «                                                                                      | System assigned User assigned                                                                                                    |  |  |
| Overview                                                                                        | A putter according to the second identity is restricted to one ner resource and is tied to the liferule of this resource. You can next exemissions to the managed identity by usion Anuse role-based access control (Anuse RRA). The managed identity by usion Anuse role-based access control (Anuse RRA).                                                                                                    |  |  |
| Activity log                                                                                    | ery plant surgities frances was made to be a set of the marger on the counce not an grant permanent or the manager sening you and the set of the marger of the set of the marger of the set of the marger of the set of the marger of the set of the marger of the set of the marger of the set of the marger of the set of the marger of the set of the marger of the set of the marger of the set of the set of the s |  |  |
| Access control (IAM)                                                                            | 🗟 Save 🔀 Discard 🖒 Refresh   🔗 Got feedback?                                                                                                    |  |  |
| 🗳 Tags                                                                                          |                                                                                                    |  |  |
| Diagnose and solve problems                                                                     | Status O                                                                                                    |  |  |
| Settings                                                                                        | Off On                                                                                                    |  |  |
| 2 Networking                                                                                    | Object (principal) ID O                                                                                                    |  |  |
| ø Connect                                                                                       | ddf5674e-3185-4075-a852-5s96cb12563b                                                                                                    |  |  |
| B Disks                                                                                         | Permissions 🔿                                                                                                    |  |  |
| 🐺 Size                                                                                          | Azure role assignments                                                                                                    |  |  |
| Ø Microsoft Defender for Cloud                                                                  |                                                                                                    |  |  |
| Advisor recommendations                                                                         | This resource is registered with Azure Active Directory. The managed identity can be configured to allow access to other resources. Be careful when making changes to the access settings for the managed identity because it can result in failures                                                                                                    |  |  |
| Extensions + applications                                                                       |                                                                                                    |  |  |
| 🐔 Continuous delivery                                                                           |                                                                                                    |  |  |
| Availability + scaling                                                                          |                                                                                                    |  |  |
| Configuration                                                                                   |                                                                                                    |  |  |
| 💲 Identity                                                                                      |                                                                                                    |  |  |
| Properties                                                                                      |                                                                                                    |  |  |
| 🔒 Locks                                                                                         |                                                                                                    |  |  |
| Operations                                                                                      |                                                                                                    |  |  |
| ✓ Bastion                                                                                       |                                                                                                    |  |  |
| 🔇 Auto-shutdown                                                                                 |                                                                                                    |  |  |
| 🔗 Backup                                                                                        |                                                                                                    |  |  |
| Disaster recovery                                                                               |                                                                                                    |  |  |
| 🏶 Updates                                                                                       |                                                                                                    |  |  |
| 🔗 Inventory                                                                                     |                                                                                                    |  |  |
| 🐁 Change tracking                                                                               |                                                                                                    |  |  |
| 📜 Automanage                                                                                    |                                                                                                    |  |  |
| Configuration management                                                                        |                                                                                                    |  |  |

24. On the Azure role assignments page, select the pre-defined user in the Subscription list.

#### 25. Select +Add role assignment (preview).

The Add role assignment (Preview) window opens.

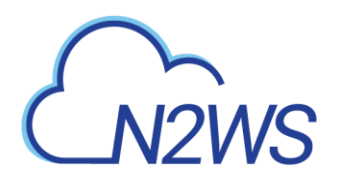

| Home > CreateVm-n2wsoftwareinc1657117813969.n2ws_backup20230320144226 Overview > MyCPN Azure role assignments                         | AonAzure   Identity > | Add role assignme                      | ent (Preview)                     | ×      |
|----------------------------------------------------------------------------------------------------|-----------------------|----------------------------------------|-----------------------------------|--------|
| + Add role assignment (Preview) 🕐 Refresh                                                                                             | _                     | Scope ①<br>Subscription                |                                   | $\sim$ |
| his identity has role assignments that you don't have permission to read, they won't be shown in the list. Learn more<br>bacejetion * |                       | Subscription<br>[datushmutii<br>Bala O |                                   |        |
| idanshmueli V                                                                                                    | Select a m            | Select a role                          |                                   | ~      |
| Nor field assignments found for the selected subscription.                                                                            | nesource rype         | Learn more about FBAC                  | gen<br>CPM-szur-enterprise,byol O |        |

- 26. In the **Scope** list, select **Subscription**.
- 27. In the **Role** list, select **CPM-azure-enterprise\_byol**, which should contain minimal permissions for the virtual machine to handle your resources. Then select **Save**.

Role assignment messages appear in the upper right corner.

The Azure portion of the configuration is complete.

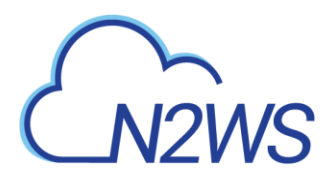

### 4 Configure N2WS on Azure with the Configuration Wizard

To view a video of the N2WS configuration, see https://youtu.be/WPj12TZzo7Y

- 1. In Microsoft Azure, open a new tab and log on to N2WS using the public IP address of the virtual machine over HTTPS.
- 2. In the menu select **Overview**.
- 3. In the Properties section, copy the Public IP address under Networking.
- 4. Open a new tab in the browser and paste the **Public IP address** in the address bar. The N2WS Server Configuration page opens.
- 5. In the menu of the prior tab, select **Properties** and copy the **Resource ID.**

|                                 | ome > CreateVm-n2wsoftwareinc1657117813969.n2ws_backup20230320144226   Overview > MyCPMonAzure |                                                                                                    |  |
|---------------------------------|------------------------------------------------------------------------------------------------|----------------------------------------------------------------------------------------------------|--|
| MyCPMonAzure   Properties * ··· |                                                                                                |                                                                                                    |  |
|                                 |                                                                                                | Addust Lands ( and ) - Thomas (                                                                                                    |  |
|                                 | Overview                                                                                       | Private IP address                                                                                                    |  |
|                                 | Activity log                                                                                   | 10.0.14                                                                                                    |  |
|                                 | Access control (IAM)                                                                           | Operating system                                                                                                    |  |
|                                 | 🗳 Tags                                                                                         | Linux                                                                                                    |  |
|                                 | Diagnose and solve problems                                                                    | VM generation                                                                                                    |  |
|                                 | Settings                                                                                       | VI                                                                                                    |  |
|                                 | 2 Networking                                                                                   | Anest status                                                                                                    |  |
|                                 | 🖉 Connect                                                                                      | region annual<br>Ready                                                                                                    |  |
|                                 | B Disks                                                                                        |                                                                                                    |  |
|                                 | 📮 Size                                                                                         | Agent version                                                                                                    |  |
|                                 | Ø Microsoft Defender for Cloud                                                                 | 2904                                                                                                    |  |
|                                 | Advisor recommendations                                                                        | Ephemeral OS disk                                                                                                    |  |
|                                 | Extensions + applications                                                                      | NA                                                                                                    |  |
|                                 | 🐔 Continuous delivery                                                                          | Azure Spot eviction policy                                                                                                    |  |
|                                 | Availability + scaling                                                                         | N/A                                                                                                    |  |
|                                 | Configuration                                                                                  |                                                                                                    |  |
|                                 | 💲 Identity                                                                                     | Azure Spat eviction type                                                                                                    |  |
|                                 | Properties                                                                                     |                                                                                                    |  |
|                                 | 🔒 Locks                                                                                        | Host group                                                                                                    |  |
|                                 | Operations                                                                                     | None                                                                                                    |  |
|                                 | × Bastion                                                                                      | Host                                                                                                    |  |
|                                 | Auto-shutdown                                                                                  |                                                                                                    |  |
|                                 | ackup                                                                                          | Proximity placement group                                                                                                    |  |
|                                 | Disaster recovery                                                                              |                                                                                                    |  |
|                                 | Updates                                                                                        | Research                                                                                                    |  |
|                                 | 🔗 Inventory                                                                                    | noonsen                                                                                                    |  |
|                                 | He Change tracking                                                                             | Tancer lane repearance and uses are new concerned as the field of his new reconcerned as the reconcerned as the reconcerned as |  |
|                                 | Automanage                                                                                     | Invation                                                                                                    |  |

6. In the N2WS Configuration screen, paste the **Resource ID** in the **Virtual Machine Confirmation** step field and select **Next.** 

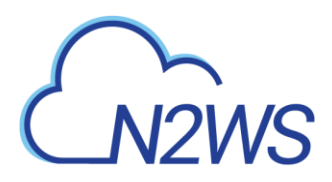

N2WS N2WS Backup & Recovery (CPM) v4.1.2

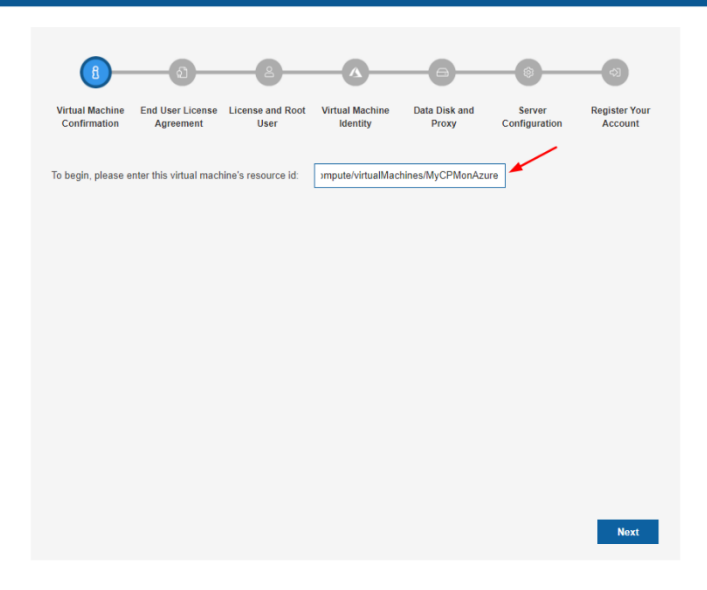

- 7. Accept the End User License Agreement terms and select Next.
- 8. In the License and Root User step:
  - a. In the License list, select the proper license method.
  - b. Complete the logon root **User name**, optional **Email**, and **Password** sequence, and then select **Next**.
- 9. In the Virtual Machine Identity step, using the system assigned identity configured on Azure, select System-assigned in the VM managed identity type list, and then select Next.
- 10. In the Data Disk and Proxy step:
  - a. In the **Choose Time** list, select the appropriate time zone.
  - b. In the Choose new or existing disk list, select **Create New Data Disk**.
  - c. Choose proxy settings as needed, and then select Next.
- 11. In the Server Configuration step, accept the default values and select Next.
- 12. In the **Register Your Account** step, select **I don't want to register now**, and then select **Configure System**. The 'Configuring Server. It may take a while ..' message appears.

The installation is now complete.